**Interpreting Geographical Data** 

# Social Analysis Part III with Microsoft Excel

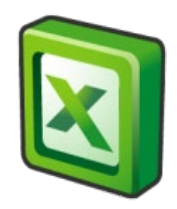

#### Purpose

This document has been prepared to support the development of skills in the use of Excel for social research. It provides a series of exercises to develop your skills in using Excel for social analysis. Part III introduces pivot tables which allow you to produce tables from larger datasets. They provide a quick and easy way of exploring the relationship between categorical variables.

#### Author(/s) and funding

This document has been produced by Dr Nigel de Noronha. Material included in this guidance comes from work funded by the Nuffield Foundation as part of the Q-Step funding to the University of Warwick and initial work by the author with colleagues Richard Conibere and Rebecca Bromley to develop courses for Q-Step students at the University of Manchester.

# Contents

| Purpose                         | 2  |
|---------------------------------|----|
| Author(/s) and funding          | 2  |
| Using Excel for Social Analysis | 4  |
| Introducing Pivot Tables        | 4  |
| Appendix 1 - Dataset            | 10 |
| Local Authority                 | 10 |
| Social Class                    |    |
| Ethnicity                       | 11 |
| Highest Level of Qualification  | 12 |
|                                 |    |

### **Tables and Figures**

| Table 1 – local authority variables                 | 10 |
|-----------------------------------------------------|----|
| Table 2 – social class variables                    | 11 |
| Table 3 – ethnic group population                   | 11 |
| Table 4 – highest level of qualification categories | 12 |

## **Using Excel for Social Analysis**

The exercises in this part of the toolkit are designed to help you develop a number of skills in Excel. At the end of this section you will be able to ...

- ... load existing data and carry out a range of analysis to answer a range of research questions
- ... work with complex datasets, preparing worksheets and variables for a series of analyses
- ... analyse interactions between two variables and produce pivot tables
- ... present your findings in professional looking tables and graphs

These exercises begin on the assumption that you are familiar with opening Excel documents, and are able to work with Excel formulae. Please refer to the previous workbooks if you are unsure of any of these.

To begin open the workbook:

> Download the file 'LA.xlsx' from Moodle and open it

#### **Introducing Pivot Tables**

In this section we will be using Pivot Tables, a powerful feature of Excel that allows data to be grouped and aggregated. A way to view the wood rather than the individual trees. The first exercises aim to introduce a variety of useful features for pivot tables. The final exercise works with the census NS-SeC measure of occupation based social class, aiming to distinguish the occupational roles in which men and women predominate.

Exercise 1 – A Simple Pivot Table

The first task is to count the number of Local Authorities in each Region.

- Don't use the 'Social Class' worksheet yet. Instead click on a cell in the 'Qualifications' worksheet.
- On the Insert tab, click PivotTable.

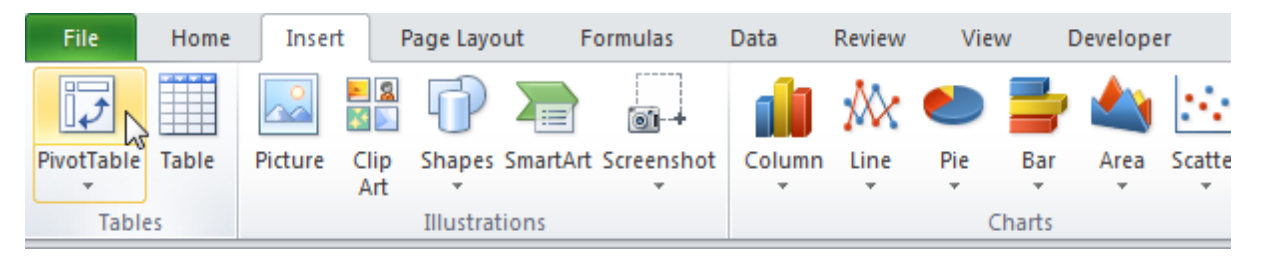

- Click OK in the dialog box. Excel has selected all the data and will, by default, place the pivot table in a new worksheet. Rename the worksheet for your future reference.
- Excel produces a blank pivot table with a panel on the right hand side of the screen for controlling it. We would like a list of regions with the count of LAs in each so, working on the panel, drag the <Region> field into the Row Labels box and the <LA> field should be dragged into the Σ Values box.

| Row Labels               | Count of LA |
|--------------------------|-------------|
| East                     | 47          |
| East Midlands            | 40          |
| London                   | 33          |
| North East               | 12          |
| North West               | 39          |
| South East               | 67          |
| South West               | 37          |
| West Midlands            | 30          |
| Yorkshire and Humberside | 21          |
| Grand Total              | 326         |

The pivot table and control panel should then look like this:

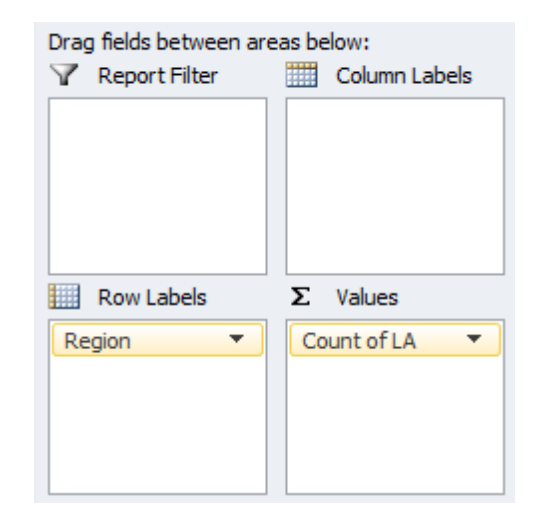

We have quickly produced a summary of the data, counting the number of local authorities in each district. Without pivot tables the process would have been much more painful, sorting the data by region and then counting by hand the number of rows for each.

#### Example 2 – Pivot Table Grouping by Many Variables

Now we will progress to the 'Social Class' data and try a more complicated example. Suppose you have been asked to identify the region with the largest rural population and to give a breakdown of this population by sex. The rural population are those living in either the 'Village' or 'Hamlet and dispersed' categories of the Urban-rural classification variable.

As before the Regions will be the rows in our pivot table. The results needs to be Filtered to just some of the urban-rural classes and the breakdown by sex requires separate Columns for each region. The Value to be counted is the total population.

> Produce a new pivot table on a new worksheet to the spec given above.

When done the table and panel should look like this:

| Urban-rural              | (All) 🔻         | ]        |             | Drag fields between are | eas below:    |
|--------------------------|-----------------|----------|-------------|-------------------------|---------------|
|                          |                 |          |             | Report Filter           | Column Labels |
| Sum of Pop               | Column Labels 💌 |          |             | Urban-rural 🔻           | Sex 🔻         |
| Row Labels 🔹 💌           | Female          | Male     | Grand Total | Cibarrana               |               |
| East                     | 2971158         | 2875807  | 5846965     |                         |               |
| East Midlands            | 2298729         | 2234493  | 4533222     |                         |               |
| London                   | 4140652         | 4033289  | 8173941     |                         |               |
| North East               | 1327183         | 1269703  | 2596886     |                         |               |
| North West               | 3587492         | 3464685  | 7052177     | Row Labels              | Σ Values      |
| South East               | 4395452         | 4239298  | 8634750     | Region                  | Sum of Pop 🔻  |
| South West               | 2698327         | 2590608  | 5288935     |                         |               |
| West Midlands            | 2838660         | 2763187  | 5601847     |                         |               |
| Yorkshire and Humberside | 2685655         | 2598078  | 5283733     |                         |               |
| Grand Total              | 26943308        | 26069148 | 53012456    |                         |               |

The results can be limited to the Rural Areas as follows:

- Click the down arrow on the Urban-rural filter at the top of the pivot table:
  Urban-rural (All)
- > Select the Multiple Items check box at the bottom of the menu.
- Adjust the urban-rural tick boxes so that only 'Village' and 'Hamlet or Dispersed' are selected.

The pivot table will then be limited to the local authorities that are mostly of a rural character.

Finally the results can be sorted so that the region with the greatest population appears at the top of the list:

Right click on one of the numbers in the Grand Total column and, on the context menu, select <Sort> and then <Largest to Smallest>.

**Q1** Returning to the original research question, which region has the greatest population within predominantly rural Local Authorities?

Q2 What is the rural population of men and women in this region?

If you have it right, the South West is the region of interest with a total rural population of 2,445,003 people.

The intention here was mainly to illustrate the process of creating and configuring a pivot table. An analysis like this could be interesting to those involved in planning the provision of council services. Delivery of services like refuse collection will tend to be more expensive in rural areas because of transport costs. However, in reality, a Local Authority may contain a combination of rural and urban areas. Therefore, a more sophisticated analysis would use smaller units; electoral wards for example.

#### Example 3 – Collating Pivot Data for Analysis

The table gives data from the National Statistics Socio-economic Classification (NS-SeC). This measure assigns a class to people based on their occupation, whether they are self-employed and the size of the organisation where they work. Investigating sexual inequality in employment, research questions are:

- The highest class position is nssec1 the higher managerial, administrative and professional workers. To what extent is this class skewed towards male workers?
- Ignoring the long term unemployed/those who have never worked and fulltime students, which of the 7 classes are mostly composed of female workers.

The basic procedure for the analysis is to use a pivot table to collate the required data and this is used as a basis for calculating proportions for each class.

- Select the worksheet <Social Class>
- > Insert a pivot table, creating a new worksheet.
- > Put the Sex variable in Row Names
- > Put all of the nssec variables in  $\Sigma$  values

By default the pivot table is showing total counts i.e. the number of males and females in each class group. The counts can be changed to percentages so doing this for the nssec1 variable will be sufficient for answering the first research question:

- Select one of the cells in the pivot table that collates nssec1 e.g. cell B4
- Right click and on the context menu select <Show Values As> and then click <% of Column Total> on the submenu.

So returning to the research question:

**Q3** The highest class position is nssec1 – the higher managerial, administrative and professional workers. To what extent is this class skewed towards male workers?

It would be convenient to convert all the variables nssec1...nssec7 to give column percentages. However an inconvenient feature of Excel is that it insists this is done one variable at a time and, additionally, it will not calculate row totals and percentages across multiple variables. So an alternative is to copy the pivot data to make a table describing each of the social class groups.

- <Copy> the descriptions of the NS-SeC classes 1 to 7 from the Lookup worksheet and <Paste> them in column A beneath the Pivot Table.
- > Make Column A wider, as appropriate, to show the full class descriptions.
- > Select the pivot table data including the Row Labels Grand Total row.
- Do a <Paste Special> <Transpose> to place the data next to the class descriptions.
- Calculate two further columns, working out the proportion of males and females in each class.
- > Format the proportions as percentages to 1 d.p.

To check your progress, the sheet below shows the work mostly done, with only the percentage columns remaining:

|    | А                                                 | В             | С             | D             | E             | F             | G             | Н             |
|----|---------------------------------------------------|---------------|---------------|---------------|---------------|---------------|---------------|---------------|
| 1  |                                                   |               |               |               |               |               |               |               |
| 2  |                                                   |               |               |               |               |               |               |               |
| 3  |                                                   | Sum of nssec1 | Sum of nssec2 | Sum of nssec3 | Sum of nssec4 | Sum of nssec5 | Sum of nssec6 | Sum of nssec7 |
| 4  | Female                                            | 1407660       | 4404270       | 3676483       | 1089293       | 771637        | 3390047       | 1815652       |
| 5  | Male                                              | 2638163       | 3727837       | 1295561       | 2573318       | 1904481       | 2040816       | 2461831       |
| 6  | Grand Total                                       | 4045823       | 8132107       | 4972044       | 3662611       | 2676118       | 5430863       | 4277483       |
| 7  |                                                   |               |               |               |               |               |               |               |
| 8  |                                                   |               |               |               |               |               |               |               |
| 9  |                                                   |               |               |               |               |               |               |               |
| 10 |                                                   | Female        | Male          | Total         | % Female      | % Male        |               |               |
| 11 | Higher managerial, administrative or professional | 1407660       | 2638163       | 4045823       |               |               |               |               |
| 12 | Lower managerial, administrative or professional  | 4404270       | 3727837       | 8132107       |               |               |               |               |
| 13 | Intermediate                                      | 3676483       | 1295561       | 4972044       |               |               |               |               |
| 14 | Small employer and self-employed                  | 1089293       | 2573318       | 3662611       |               |               |               |               |
| 15 | Lower supervisory and technical                   | 771637        | 1904481       | 2676118       |               |               |               |               |
| 16 | Semi-routine                                      | 3390047       | 2040816       | 5430863       |               |               |               |               |
| 17 | Routine                                           | 1815652       | 2461831       | 4277483       |               |               |               |               |

Finally, with the percentages calculated, it will now be possible to answer the second research question:

**Q4** Ignoring the long term unemployed/those who have never worked and full-time students, which of the 7 classes are mostly composed of female workers?

#### Summary

This section has involved working with data using the pivot table tool to explore data. The next toolkit explores ways to enhance the quality of tables produced in Excel.

# Appendix 1 - Dataset

The dataset being used provides information on population, social class, ethnicity and highest level of qualification achieved for each local authority in England. The tables below describe how this data is organised, the main categories used and the population which different variables are drawn from.

#### **Local Authority**

Table 1 shows the variable names and, for the regions and urban rural classification, the possible values that are given to each local authority.

| Variable name | Description                |
|---------------|----------------------------|
| LA            | Local authority            |
| Region        | English region             |
|               | Possible values            |
|               | East                       |
|               | East Midlands              |
|               | London                     |
|               | North East                 |
|               | North West                 |
|               | South East                 |
|               | South West                 |
|               | West Midlands              |
|               | Yorkshire and Humberside   |
| Urban-rural   | Urban-rural classification |
|               | Possible values            |
|               | Major urban                |
|               | Largely urban              |
|               | Other urban                |
|               | Town and fringe            |
|               | Village                    |
|               | Hamlet or dispersed        |

Table 1 – local authority variables

#### Social Class

The measure of social class is derived from the occupation of the respondent. It is therefore only applied to those identified as of working age which is 16-74 in the census data. Table 2 shows the nine categories used in the analysis together with a way of combining these to higher level categories if required.

Table 2 – social class variables

| Variable | Description              |
|----------|--------------------------|
| nssec1   | Higher managerial,       |
|          | administrative or        |
|          | professional             |
| nssec2   | Lower managerial,        |
|          | administrative or        |
|          | professional             |
| nssec3   | Intermediate             |
| nssec4   | Small employer and self- |
|          | employed                 |
| nssec5   | Lower supervisory and    |
|          | technical                |
| nssec6   | Semi-routine             |
| nssec7   | Routine                  |
| nssec8   | Never worked and long-   |
|          | term unemployed          |
| nssec9   | Full time students       |

#### Ethnicity

The number of members of each ethnic group is provided as a separate population count for each local authority. The count reflects the number by ethnicity for the whole population. Table 3 provides these counts as well as the proportion of the population in the local authority who come from each ethnic group.

Table 3 – ethnic group population

| Variable | Description          |
|----------|----------------------|
| wb       | White British        |
| wi       | White Irish          |
| wgt      | White Gypsy or Irish |
|          | Traveller            |
| WO       | White Other          |
| mix      | Mixed                |
| ind      | Indian               |
| pak      | Pakistani            |
| ban      | Bangladeshi          |
| chi      | Chinese              |
| ao       | Asian other          |
| bafr     | Black African        |
| bcar     | Black Caribbean      |
| bo       | Black other          |
| oth      | other ethnic group   |

Additionally further columns use these variable names but prefixed by **pr**, giving the proportion/percentage of the ethnic group relative to the total population in that Local Authority.

#### **Highest Level of Qualification**

Details of the translation of the highest level of qualification to the categories are shown in table 4.

| Variable | Description                                                           |
|----------|-----------------------------------------------------------------------|
| Noqual   | No qualifications                                                     |
| L1qual   | 1-4 O Levels/CSE/GCSEs (any grades), Entry Level, Foundation          |
|          | Diploma, NVQ level 1, Foundation GNVQ, Basic/Essential Skills         |
| L2qual   | 5+ O Level (Passes)/CSEs (Grade 1)/GCSEs (Grades A*-C), School        |
|          | Certificate, 1 A Level / 2-3 AS Levels/VCEs, Intermediate/Higher      |
|          | Diploma, Intermediate Diploma, NVQ level 2, Intermediate GNVQ,        |
|          | City and Guilds Craft, BTEC First/General Diploma, RSA Diploma        |
| Appqual  | Apprenticeship                                                        |
| L3qual   | 2+ A Levels/VCEs, 4+ AS Levels, Higher School Certificate,            |
|          | Progression/Advanced Diploma, NVQ Level 3; Advanced GNVQ, City        |
|          | and Guilds Advanced Craft, ONC, OND, BTEC National, RSA               |
|          | Advanced Diploma                                                      |
| L4qual   | Degree (for example BA, BSc), Higher Degree (for example MA, PhD,     |
|          | PGCE), NVQ Level 4-5, HNC, HND, RSA Higher Diploma, BTEC              |
|          | Higher level, Foundation degree                                       |
| Othqual  | Vocational/Work-related Qualifications, Qualifications gained outside |
|          | the UK (Not stated/level unknown)                                     |

Table 4 – highest level of qualification categories